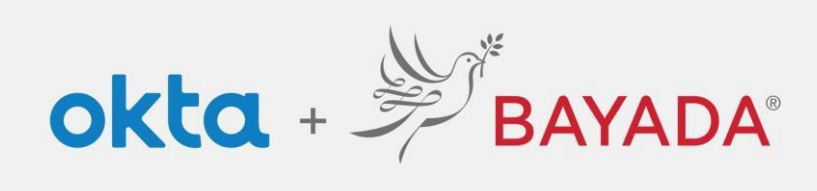

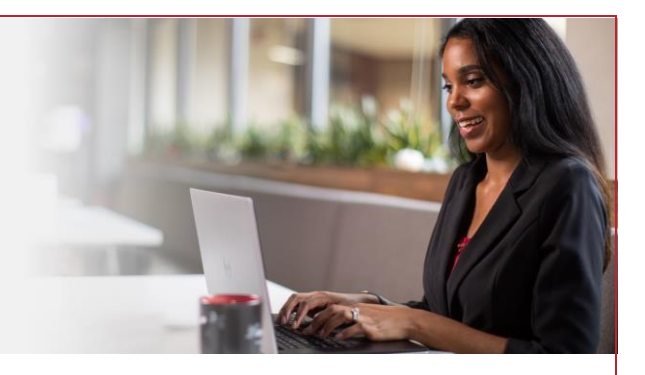

## **Unlock Account - Field**

Please note, an internet-connected device is required to proceed with the next steps.

## Steps

- 1. In a web browser (Internet Explorer, Firefox, Safari, Edge, or Chrome), go to bayada.okta.com.
- 2. Type your username and click Unlock Account.
- 3. Choose your verification method:
  - Email: Receive an **Unlock account** link to your secondary email address (if provided). Click the link to unlock your account. The email will also include a code to enter as an alternate option.
  - Phone: Click Receive a code via SMS Text or Voice call. Enter code and click Verify.
- 4. Account is Unlocked. Click Back to sign in and Enter your Password to proceed.

| BAYADA'<br>PREVIEW                                                                                                    | BAYADA                                                                                                    | BAYADA'<br>PREVERIN                                                                                                   |
|----------------------------------------------------------------------------------------------------|----------------------------------------------------------------------------------------------------|----------------------------------------------------------------------------------------------------|
| Sign In<br>Username                                                                                                    | Unlock account?                                                                                                    |                                                                                                    |
| alishakch175@gmail.com                                                                                                    | (2) alishakch175@gmail.com                                                                                                    |                                                                                                    |
|                                                                                                    | Username                                                                                                    | Verify with your email                                                                                                |
| Keep me signed in                                                                                                    |                                                                                                    | (2) alishakch175@gmail.com                                                                                            |
| Next                                                                                                    | Email Select                                                                                                    | We sent you a verification email. Click the<br>verification link in your email to continue o<br>enter the code below. |
| Unlock account?                                                                                                    |                                                                                                    | Enter a verification code instead                                                                                     |
| Help                                                                                                    | Phone<br>+1 XXX-XXX-0001 Select                                                                                                    | Enter a venication code instead                                                                                       |
| Privacy Policy<br>Call the Help Desk - 215-757-9000                                                                                                    |                                                                                                    | Marife with association also                                                                                          |
| Can the reap Desk - 215-757-9000                                                                                                    | Back to sign in                                                                                                    | Verity with something else                                                                                            |
| Don't have an account? Sign up                                                                                                    | Dack to sign in                                                                                                    | Back to sign in                                                                                                    |
| PREVER                                                                                                    | NEW                                                                                                    |                                                                                                    |
|                                                                                                    |                                                                                                    | J BATADA                                                                                                    |
|                                                                                                    |                                                                                                    | J- BATADA                                                                                                    |
| Verify with your phone                                                                                                    | Verify with your phone                                                                                                    |                                                                                                    |
| Verify with your phone<br>(2) alishakchi75@gmail.com                                                                                                    | Verify with your phone<br>(2) alishakchi75@gmail.com                                                                                                    |                                                                                                    |
| Verify with your phone<br>(a) alishakchi75@gmail.com<br>Send a code via SMS to -1 XXX-XXX-0001                                                                                                    | Verify with your phone<br>(2) alishakch?5@gmail.com<br>A code was sent to +1 XXX XXX-0001. Enter<br>the code below to yearly.                                                                                                    | Account successfully unlocked!                                                                                        |
| Verify with your phone<br>(2) alishakchi75@gmail.com<br>Send a code via SMS to +1 XXX+XXX+0001<br>Carrier mossacing charges may apply                                                                                                    | Verify with your phone<br>(2) alishakch?5@gmail.com<br>A code was sent to +1 XXX-XXX-0001. Enter<br>the code below to verify.<br>Cartier prosenion charges may anopy                                                                                   | Account successfully unlocked!<br>You can log in using your existing usern                                            |
| Verify with your phone<br>(a) alishakch175@gmail.com<br>Send a code via SMS to +1 XXX-XXX-0001<br>Carrier messaging charges may apply                                                                                                    | Verify with your phone<br>③ alishakch?5@gmail.com<br>A code was sent to +1 XXX -XXX -0001. Enter<br>the code below to verify.<br>Carrier messaging charges may apply<br>Enter Code                                                                     | Account successfully unlocked!<br>You can log in using your existing usern<br>and password.                           |
| Verify with your phone<br>(a) alishacchi75@gmail.com<br>Send a code via SMS to +1 XXX-XXX-0001<br>Carrier messaging charges may apply<br>Receive a code via SMS                                                                                                    | Verify with your phone<br>(2) alishakch/75@gmail.com<br>A code was sent to +1 XXX-XXX-0001. Enter<br>the code below to verify.<br>Carrier messaging charges may apply<br>Enter Code<br>Tools2                                                          | Account successfully unlocked!<br>You can log in using your existing usern<br>and password.                           |
| Verify with your phone<br>(a) alishacchi75@gmail.com<br>Send a code via SMS to +1 XXX-XXX-0001<br>Carrier messaging charges may apply<br>Receive a code via SMS                                                                                                    | Verify with your phone<br>(3) alishakchi75@gmail.com<br>A code was sent to +1 XXX-XXX-0001. Enter<br>the code below to verify.<br>Carrier messaging charges may apply<br>Enter Code<br>[710142]                                                        | Account successfully unlocked!<br>You can log in using your existing usern<br>and password.<br>Back to sign in        |
| Verify with your phone<br>(a) alishakchi75@gmail.com<br>Send a code via SMS to +1 XXX-XXX-0001<br>Carrier messaging charges may apply<br>Receive a code via SMS<br>Receive a voice call instead                                                                                                    | Verify with your phone   @ alishakch/75@gmail.com   @ alishakch/75@gmail.com   A code was sent to +1 XXX-XXX-0001. Enter the code below to verify.   Carrier messaging charges may apply   Enter Code   [7]0142                                        | Account successfully unlocked!<br>You can log in using your existing usern<br>and password.<br>Back to sign in        |
| Verify with your phone<br>(a) alishakch175@gmail.com<br>Send a code via SMS to +1 XXX-XXX-0001<br>Carrier messaging charges may apply<br>Receive a code via SMS<br>Receive a voice call instead<br>Verify with something etee                                                                                                   | Verify with your phone   @ alishakch/75@gmail.com   @ alishakch/75@gmail.com   A code was sent to -1 XXX-XXX-0001. Enter the code below to verify.   Carrier messaging charges may apply   Enter code   [7]old2                                        | Account successfully unlocked!<br>You can log in using your existing usern<br>and password.<br>Back to sign in        |
| Verify with your phone<br>(a) alishakchi75@gmail.com<br>A alishakchi75@gmail.com<br>Send a code via SMS to 1 XXX-XXX-0001<br>Carrier messaging charges may apply<br>Carrier messaging charges may apply<br>Carrier messaging charges may apply<br>Receive a voice call instead<br>Merify with something else<br>Back to sion in | Verify with your phone   @ alishakch/75@gmail.com   @ alishakch/75@gmail.com   A code was sent to -1 XXX-XXX-0001. Enter the code below to verify.   Carrier messaging charges may apply   Enter code   [710142]   Verify   Verify with something else | Account successfully unlocked!<br>You can log in using your existing usern<br>and password.<br>Back to sign in        |